## How to Complete the Health Assessment

- 1. Log into your account at <u>www.anthem.com</u>. If you do not have an account, you will need to register.
- 2. Select "Programs" under the "My Health Dashboard Tab."

## Anthem **Q**

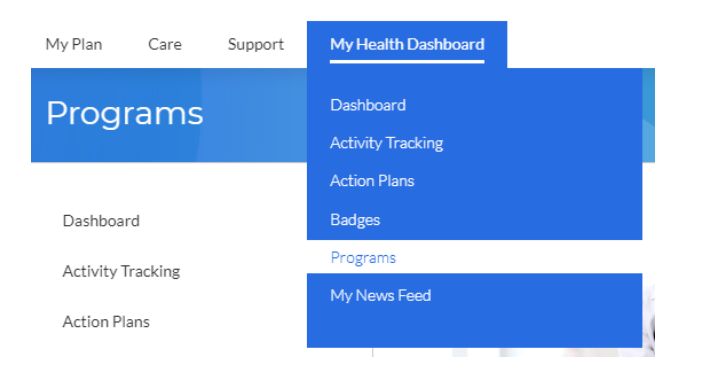

3. Click "Learn more" under "WebMD Health Risk Assessment."

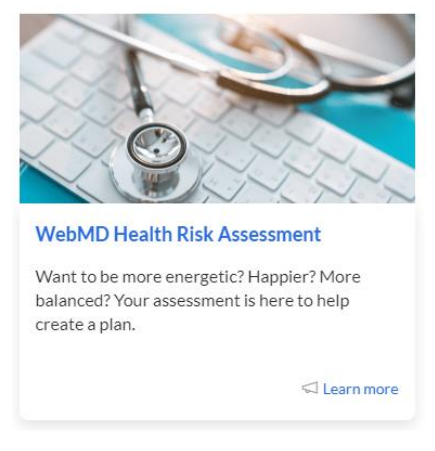

4. Click "Start your assessment."

WebMD Health Risk Assessment

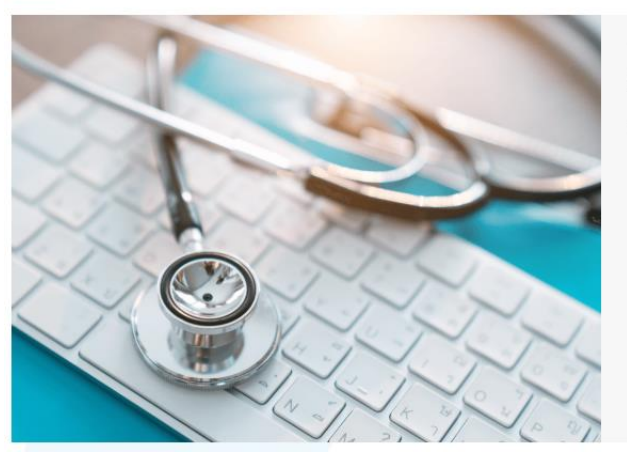

Take the First Step ⊲ Start your assessment 5. Click "Take it Now."

| Health Assessment                                                                     |  |
|---------------------------------------------------------------------------------------|--|
| Learn about yourself by completing the questionnaire                                  |  |
| Get a comprehensive picture of your current health and lifestyle habits               |  |
| C Learn your individualized health score                                              |  |
| See recommendations that will help you take positive steps toward improved well-being |  |
| Your information is safe with us                                                      |  |
| TAKE IT NOW                                                                           |  |

6. You will be taken to the Health Assessment questionnaire.